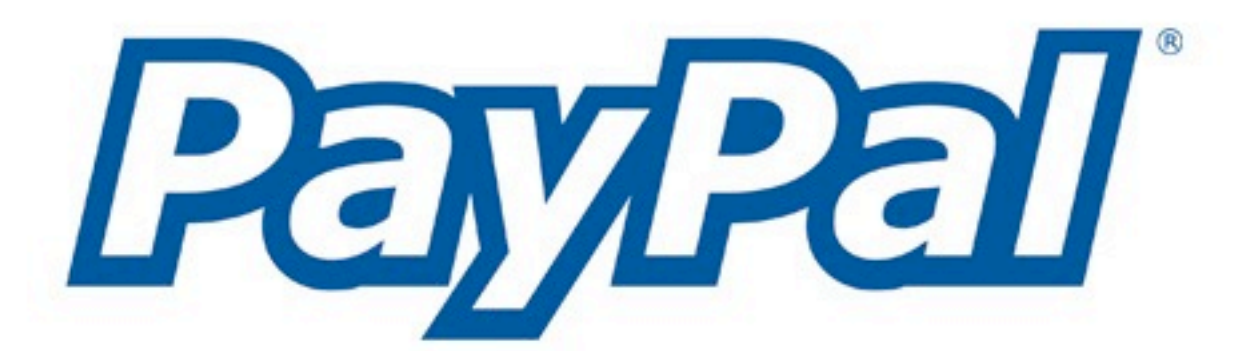

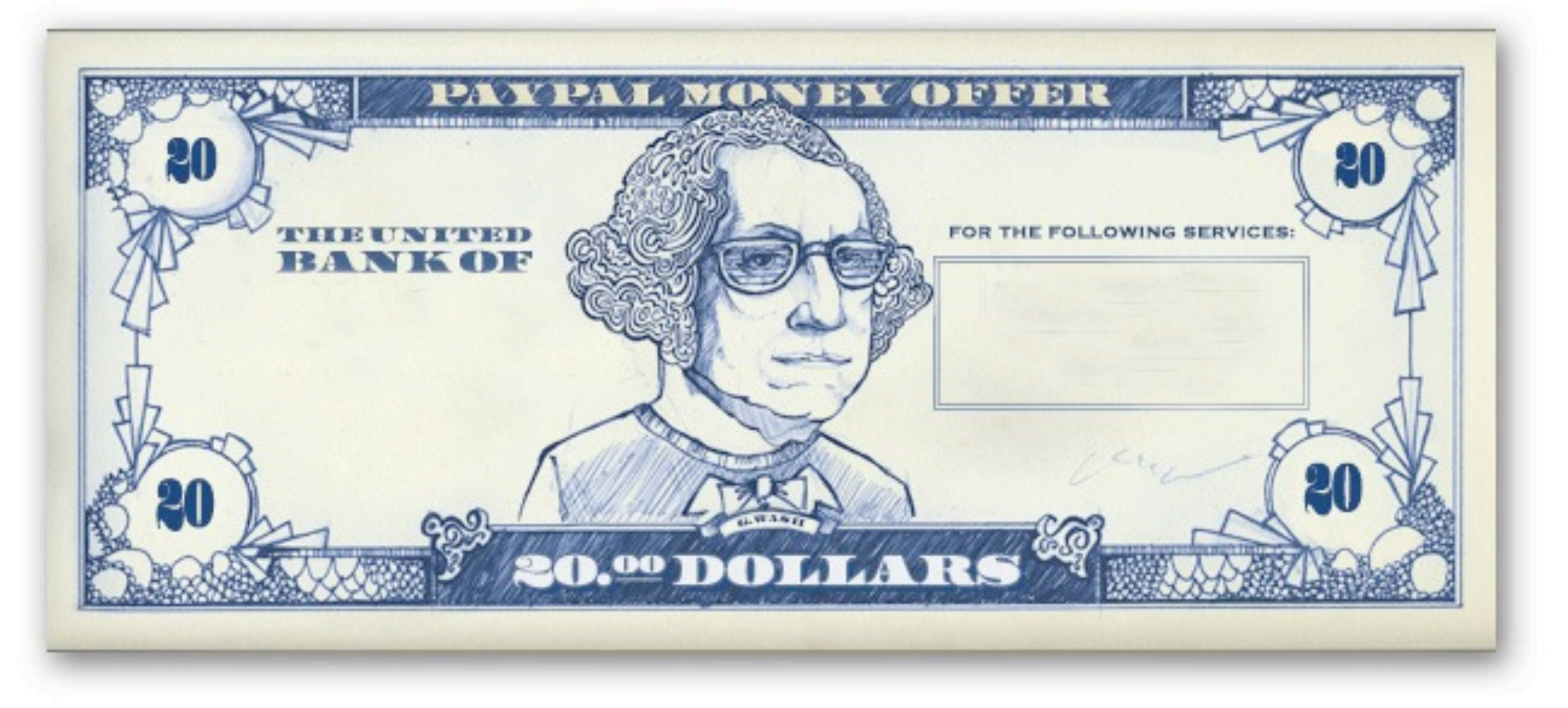

Setting up an E-Commerce Web Site for Small, Home Based Retail Businesses

Patrick Ledwell, <u>Sustain Creative</u> pledwell@sustaincreative.com

# A FEW THINGS EVERYONE SHOULD KNOW

#### Top Ten Things to Know About PayPal

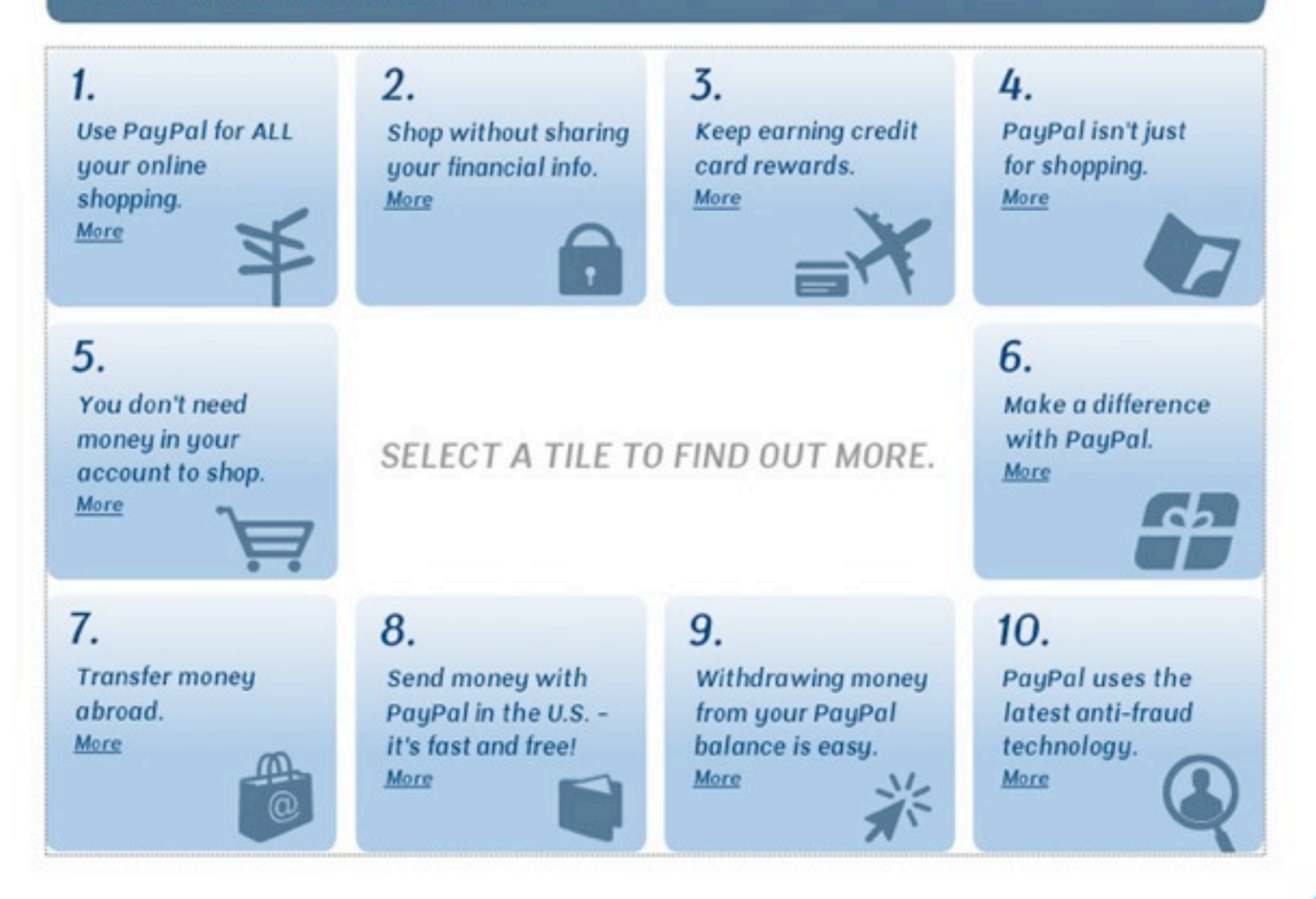

A Few Things You Should Know About Paypal On the web: <u>Top 10 Things to Know About ...</u> <u>Why Paypal?</u> Paypal vs. Google Checkout

Your customer logs in to their PayPal 2 account or opens a new PayPal account and chooses a funding source. During checkout, your Your customer's payment is sent 4 (1)securely to your PayPal account. customer chooses to pay for your product with PayPal. Ø PayPa ..... acct Payments are 3 automatically authorized (5) You can transfer your funds Received from your PayPal account to money your bank account.

# How Does PayPal Work, Anyway?

On the web: How Does PayPal Work?

# **CHOOSE A PAYMENT SOLUTION FOR YOUR BUSINESS**

#### **PayPal Business Products**

#### View Demo: Merchant Services Overview

### Accept Credit Cards on a Website

- Website Payments Standard Add credit card processing to your site in about 15 minutes
- Website Payments Pro
- An Internet merchant account and gateway in one.
- Payflow Payment Gateway
  - Process payments using your own internet merchant account.

## Issue Rebates and Commissions

#### Mass Payments

It's easier than cheques—issue rewards, rebates, affiliate commissions and other payments quickly.

## Industry solutions

#### Nonprofits

Accepting donations online is easy and affordable.

# Choose the right payment solution for your business

## Add PayPal as a Payment Option

#### Express Checkout

If you already accept credit cards on your website, accept PayPal as well to boost sales.

## Other Ways to Accept Payments

#### Online Invoicing

Email your bill complete with a Pay Now button and get paid faster.

#### Virtual Terminal

Everything you need to accept credit card payments by phone, fax or mail orders.

#### Digital Goods

Sell more online games, media and downloadable software.

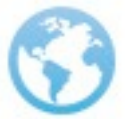

On the web: <u>PayPal payment solutions</u>

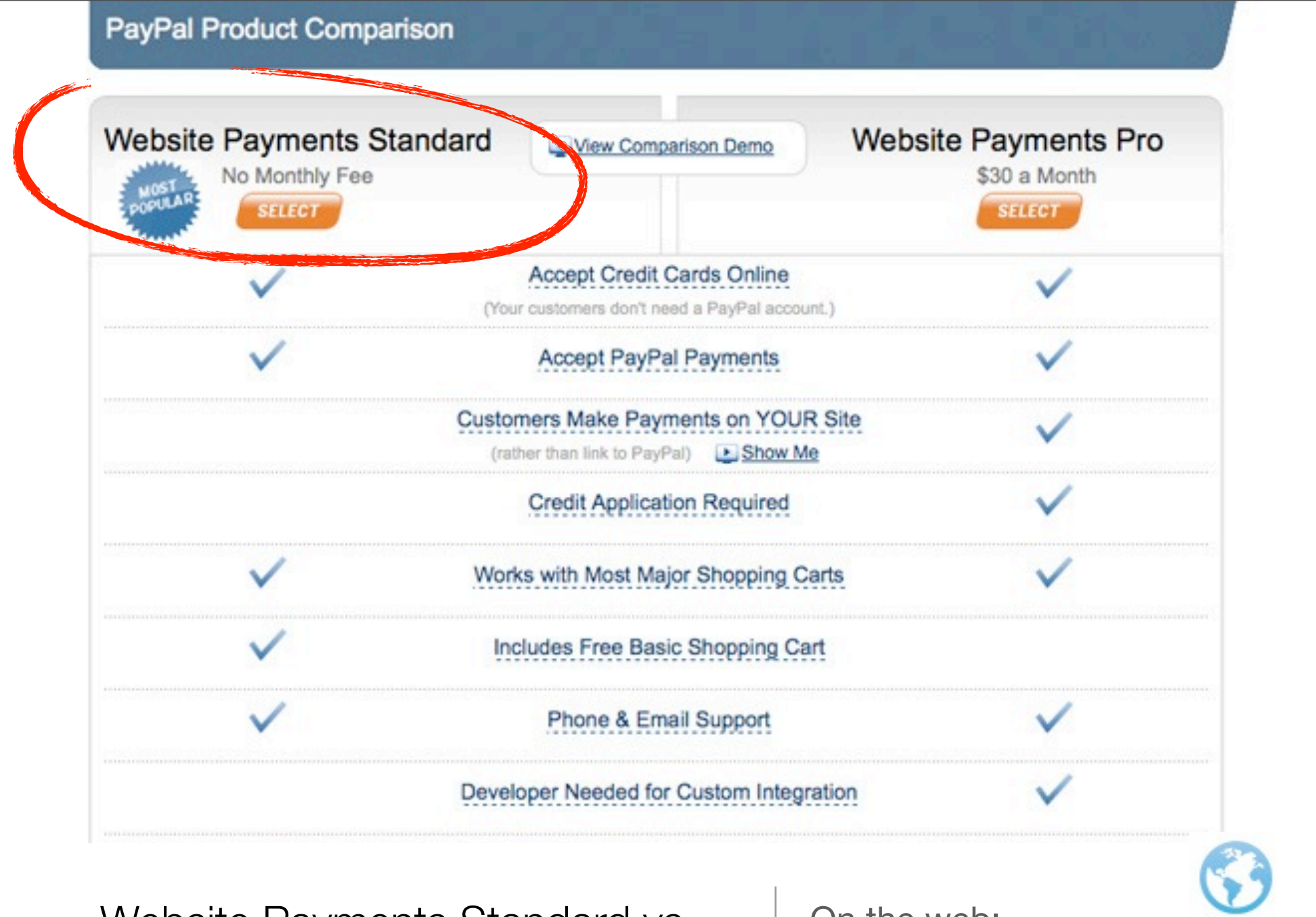

Website Payments Standard vs. Website Payments Pro On the web: <u>PayPal payments standard vs. pro</u>

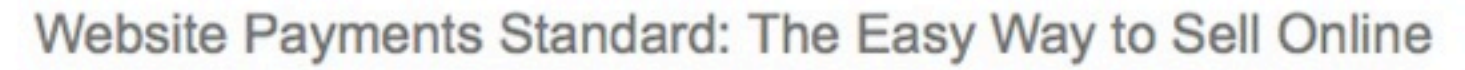

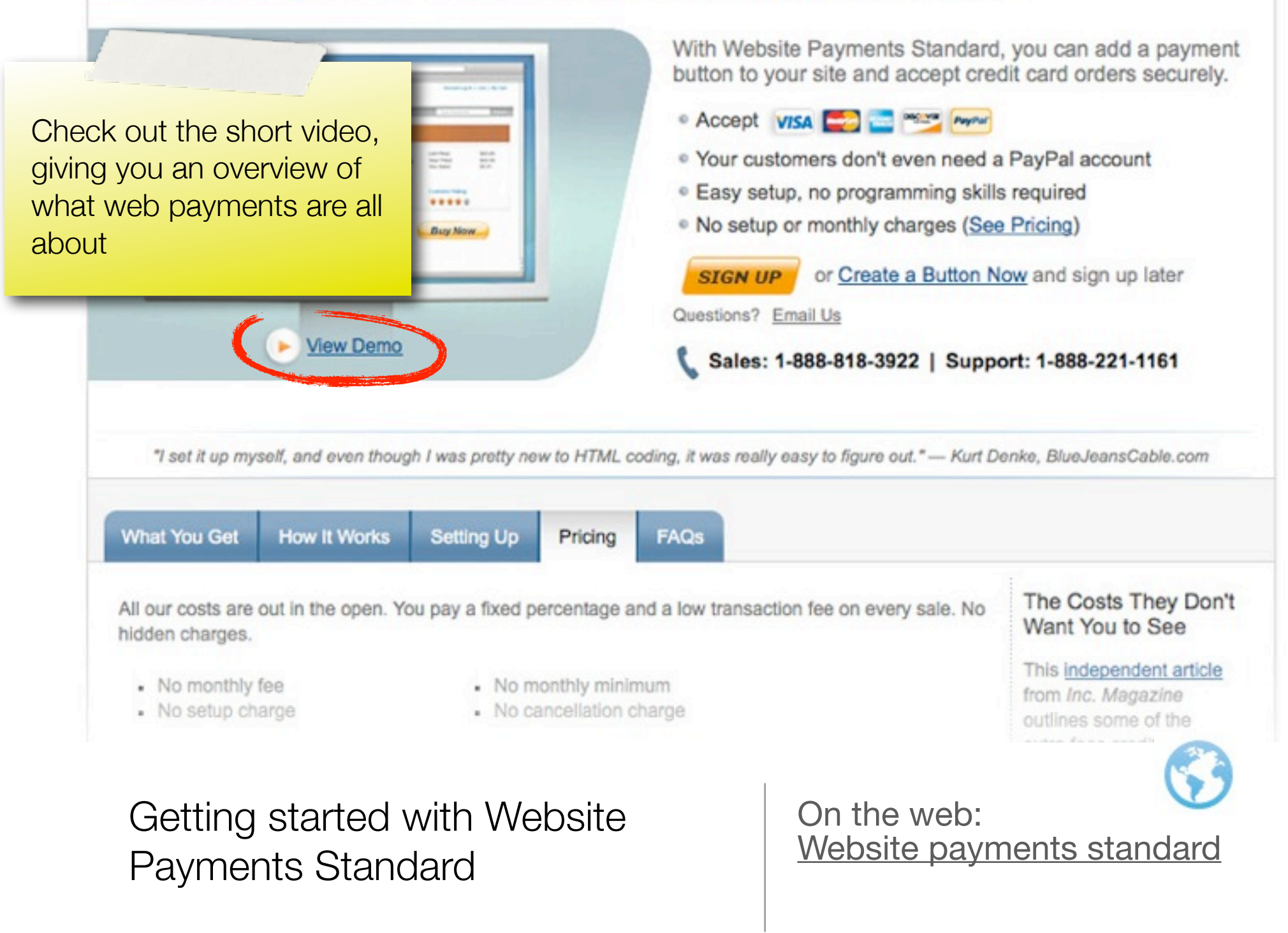

| What You Get                                        | How It Works        | Setting Up       | Pricing        | FAQs            |                              |                                      |
|-----------------------------------------------------|---------------------|------------------|----------------|-----------------|------------------------------|--------------------------------------|
| All our costs are<br>hidden charges.                | out in the open. Yo | ou pay a fixed p | ercentage a    | and a low trans | action fee on every sale. No | The Costs The<br>Want You to S       |
| <ul> <li>No monthly</li> <li>No setup ch</li> </ul> | fee                 | No m             | nonthly mining | mum             |                              | This independent<br>from Inc. Magazi |

#### Pricing

Yes, you might see lower rates published elsewhere. But keep in mind that with PayPal there are no extra costs like setup charges, monthly fees, downgrade penalties, or cancellation charges.

| YOUR MONTHLY         | YOUR FEE PER        | EXAMPLES                   | Г  |
|----------------------|---------------------|----------------------------|----|
| SALES                | TRANSACTION         |                            | F  |
|                      |                     |                            | fe |
| \$0 to \$3,000       | 2.9% + \$0.30       | \$3.20 fee on a \$100 sale | 2  |
| \$3,000+ to \$10,000 | 2.5% + \$0.30*      | \$2.80 fee on a \$100 sale | p  |
| \$10,000+            | 2.2% + \$0.30*      | \$2.50 fee on a \$100 sale | TI |
| \$100,000+           | Call 1-888-818-3928 |                            |    |
|                      |                     |                            |    |

#### ey Don't ee

t article ne outlines some of the extra fees credit card processors may charge. It's a must-read for any online business.

or most of us, the PayPal e will be .9% + \$0.30 er transaction hat's \$3.20 per \$100 sale.

#### \*Merchant rate gualification required.

The pricing table above applies to domestic payments in US dollars. There's an additional 2.5% charge for any currency conversion and a 1% charge to receive payments from another country.

What charges will apply to my sales via PayPal?

On the web: Website payments standard

# PayPal

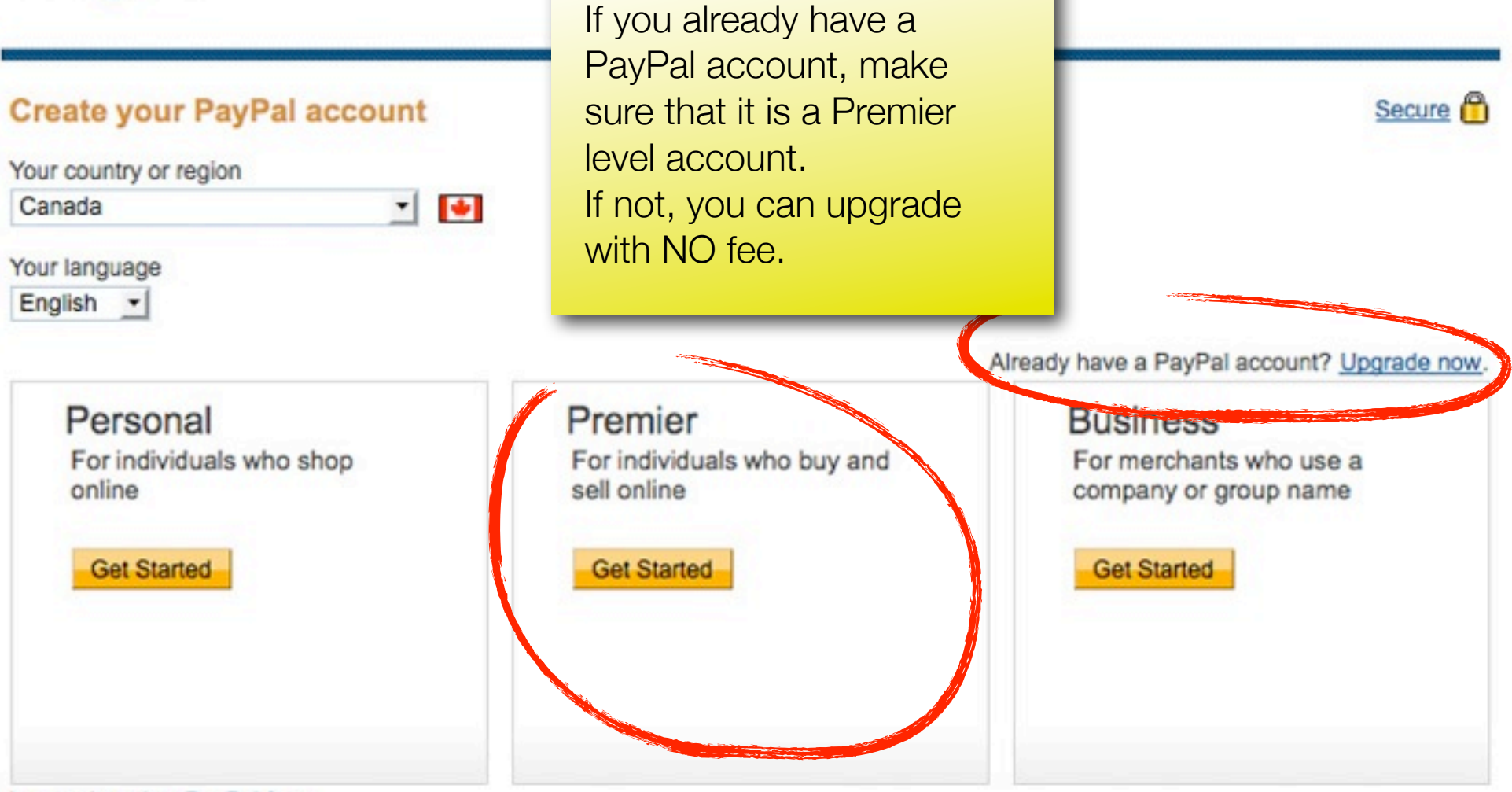

Learn about low PayPal fees.

Creating your PayPal account for on-line sales

On the web: Create your PayPal account

| My Account                         | Send Money                                 | Create an Invoice                     | Merchant Ser               | vices Pro                             | ducts & Services                                                 | Community                            |
|------------------------------------|--------------------------------------------|---------------------------------------|----------------------------|---------------------------------------|------------------------------------------------------------------|--------------------------------------|
| Overview Ad                        | d Funds Withdra                            | w History Resol                       | lution Centre P            | Profile                               |                                                                  |                                      |
| Welcome, P                         | atrick Ledwell                             |                                       |                            |                                       |                                                                  |                                      |
| PayPal balance                     | mielo Status: Unverifie                    | d <u>Get verified</u> Account         | Limits: <u>View Limits</u> |                                       | Once you're re<br>and logged in<br>another step t<br>via PayPal. | egistered<br>, there's<br>o get paid |
| Available balar<br>Total balance ( | all currencies, availa                     | : \$0.00 CAD<br>ble and pending) conv | erted to CAD: \$0.         | 00 CAD 🖃 🗄                            | You need to v<br>account.                                        | erify a bank                         |
| Currency                           |                                            | Total                                 |                            |                                       |                                                                  |                                      |
| CAD (Primar                        | y)                                         | \$0.00 CAD                            |                            |                                       |                                                                  |                                      |
| USD                                |                                            | \$0.00 USD                            |                            |                                       |                                                                  |                                      |
| My recent activity                 | y Payments receive                         | ed Payments sent                      |                            |                                       | View all                                                         | of my transactions                   |
| My recent acti                     | vity - Last 7 days (O                      | ct 11, 2011-Oct 18, 20                | 11)                        |                                       |                                                                  |                                      |
| Archive                            | at's this                                  |                                       |                            |                                       | Paym                                                             | ent status glossary                  |
| Ge<br>vei                          | etting your F<br>rified: Step <sup>-</sup> | PayPal accou<br>1                     | nt                         | On the v<br><u>Screenc</u><br>Account | web:<br><u>ast: How to Veri</u><br>t for PayPal                  | ify a Bank                           |

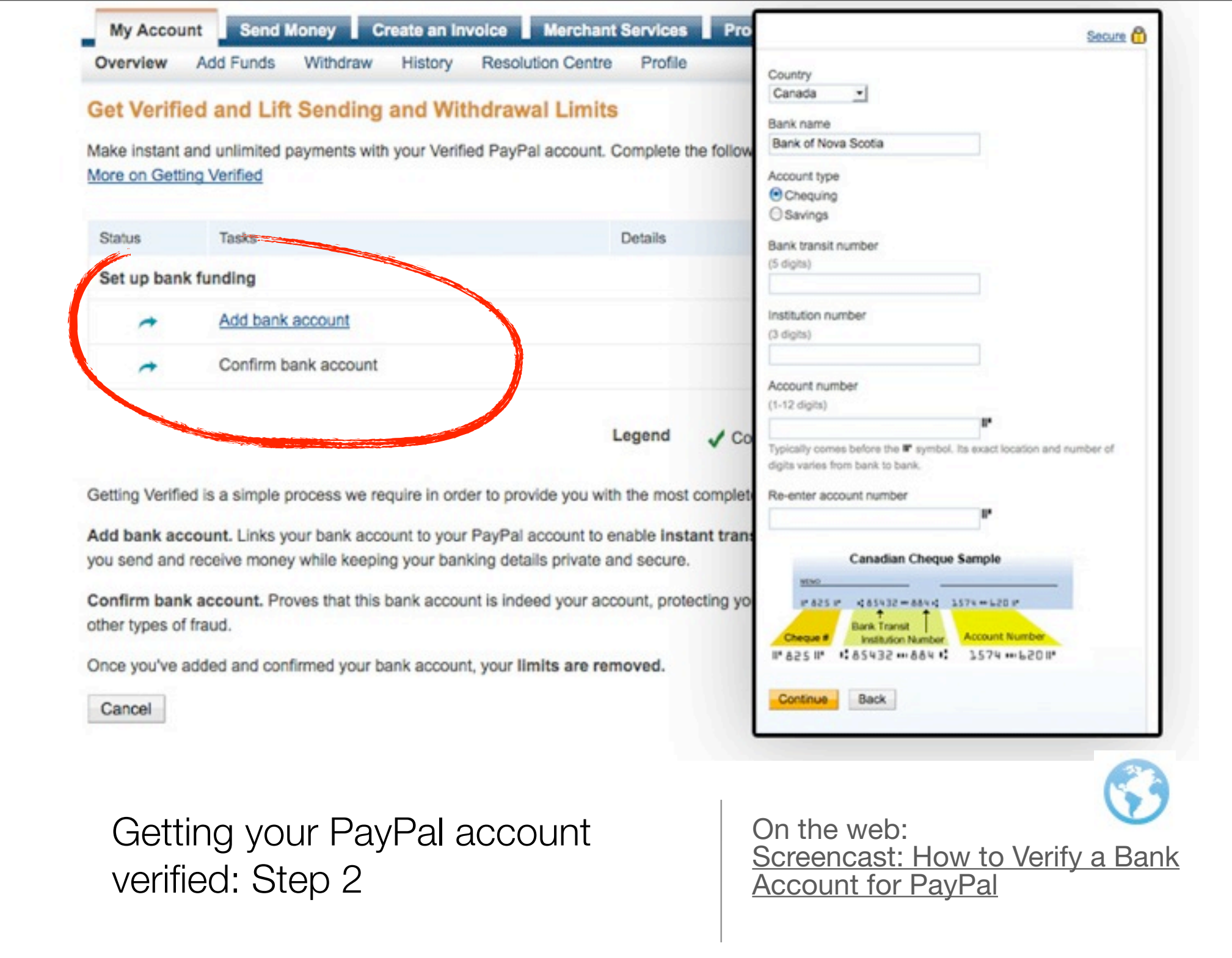

Wednesday, October 19, 2011

| My Accou                                             | nt Send Money Request Money Merchant                                                                                   | Services Products & S                                                           |                                                                                                    |
|------------------------------------------------------|----------------------------------------------------------------------------------------------------|---------------------------------------------------------------------------------|----------------------------------------------------------------------------------------------------|
| Get Verifie<br>Make instant<br>/erified. <u>More</u> | ed and Lift Sending and Withdrawal Lim<br>and unlimited payments with your Verified PayPal acco<br>on Getting Verified | <b>iits</b><br>ount. Complete the following                                     | For final confirmation,<br>you'll be asked to enter<br>information about 2 small<br>deposits from PayPal,<br>made directly to your ban |
| Status                                               | Tasks                                                                                                    | Details                                                                         | account.                                                                                                    |
| Become a V                                           | Verified member                                                                                                    |                                                                                 |                                                                                                    |
| 1                                                    | Add bank account                                                                                                    | Add your bank account t                                                         | o your PayPal account                                                                                                    |
| ~                                                    | Start process to confirm bank account and get<br>verified                                                              | PayPal sends 2 small d                                                          | eposits to your bank account.                                                                                                    |
| *                                                    | Confirm bank account                                                                                                   | Check your bank accour<br>go to your PayPal accour<br>the verification process. | nt for the 2 deposits from PayPal. These<br>int and enter the amounts to complete                                                      |

# Getting your PayPal account verified: Step 3

On the web: Screencast: How to Verify a Bank Account for PayPal

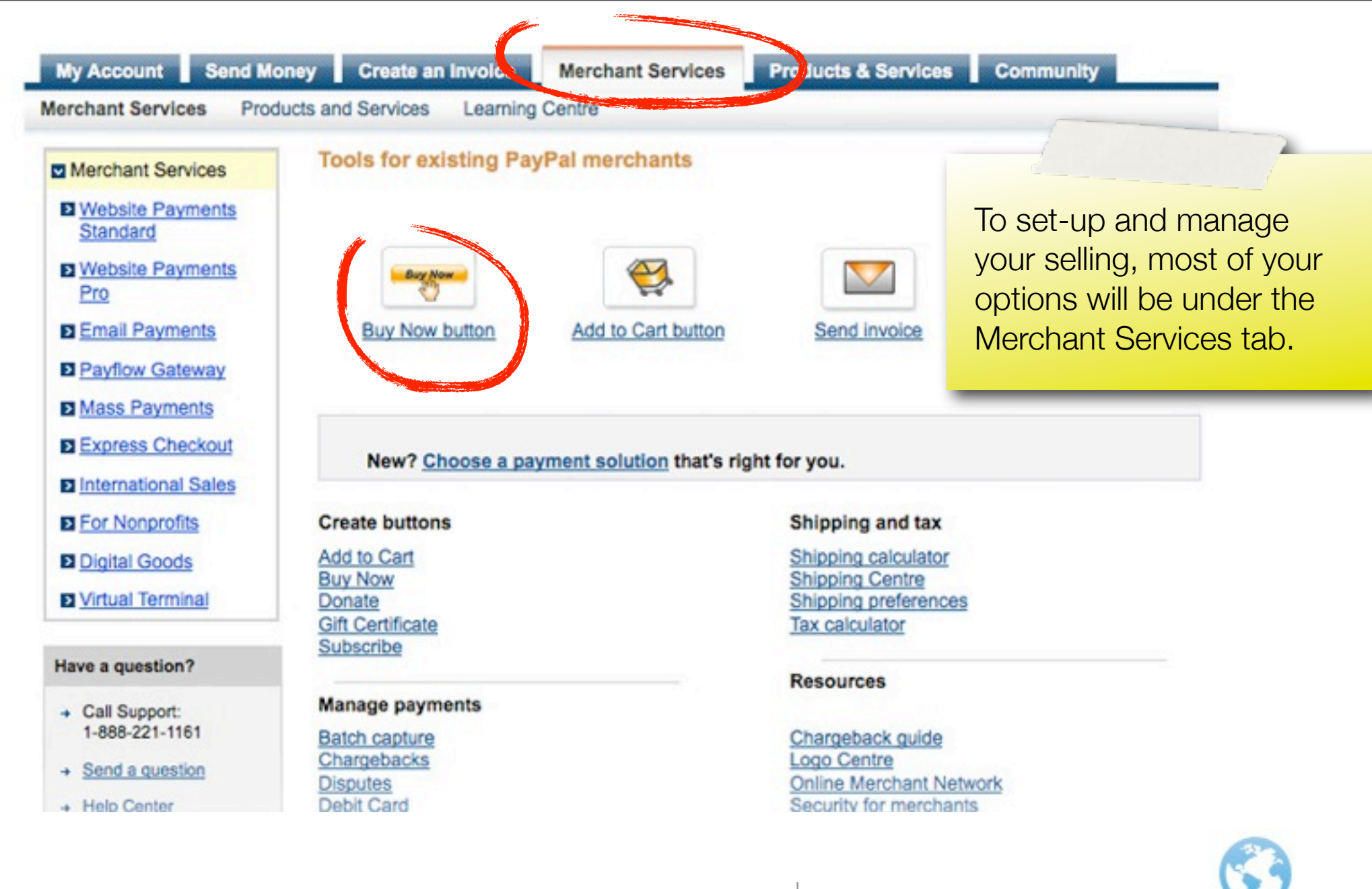

Setting up your Buy Now button, to start selling on PayPal

On the web: <u>Full PDF manual: Website Payments</u> <u>Standard Integration Guide</u>

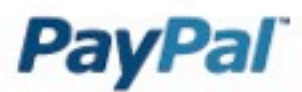

### Which button should I choose?

| Button type          | I want to:                                                                                                    | Customer sees:                   |
|----------------------|----------------------------------------------------------------------------------------------------|----------------------------------|
| Shopping cart        | Allow customers to choose one or more items for a single checkout.                                                                                                    | Add to Cart                      |
| Automatic<br>billing | Sign customers up for a billing agreement that allows you to charge them a variable amount – up to a mutually agreed upon maximum - each billing cycle. For example, utility bills. | Sign up for<br>Automatic Billing |
| Buy Now              | Let customers click once and quickly purchase one item at a time.                                                                                                    | Buy Now                          |
| Donations            | Let customers choose a fixed or variable donation amount.                                                                                                    | Donate                           |
| Gift certificates    | Sell gift certificates in predetermined amounts or allow customers to choose their own amount.                                                                                      | Buy Gift Certificate             |
| Installment<br>Plan  | Let customers pay for items using flexible multiple payments.                                                                                                    | Sign up for<br>Installment Plan  |
| Subscriptions        | Offer subscriptions or other recurring payments for items like<br>magazine subscriptions or club memberships.                                                                       | Subscribe                        |

Which style of PayPal button should I choose?

All of these buttons would pay you via the same PayPal account.

#### **Create PayPal payment button**

PayPal payment buttons are an easy way to accept payments. Check the <u>Website Payments Standard Overview</u> for more information. Use this page to customise your button and create the HTML you'll need to copy and paste into your website. <u>Learn more</u>.

#### Having trouble viewing this page?

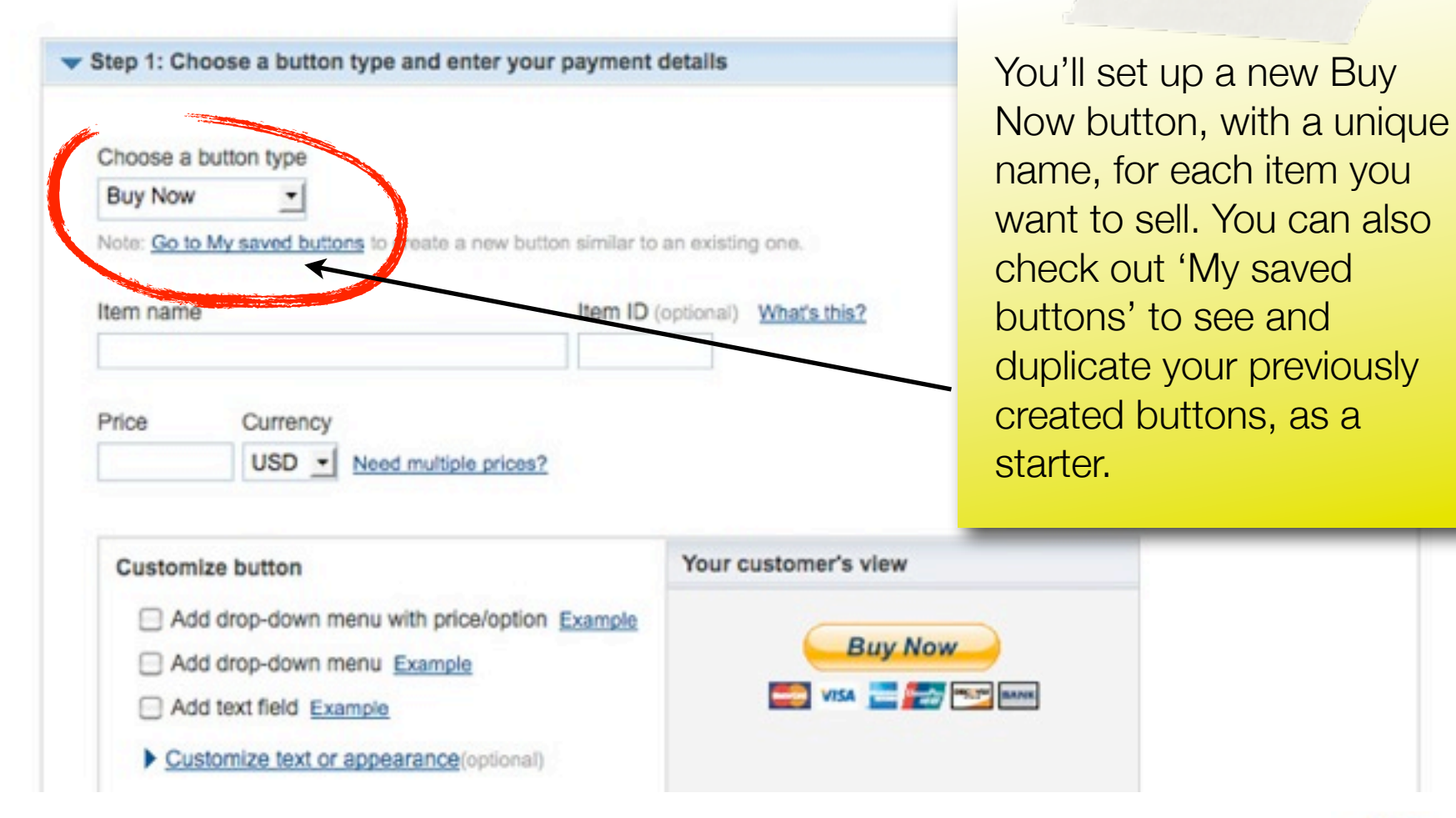

Setting up your Buy Now button, to start selling on PayPal: Step 2

On the web: <u>A full, web-based tutorial on creating</u> <u>Buy Now buttons</u>

| Customize checkout pages                                                          |                                       |
|-----------------------------------------------------------------------------------|---------------------------------------|
| If you are an advanced user, you can customize checkout pages for your customers, | streamline checkout, and more in this |
| section.                                                                          |                                       |
| Do you want to let your customer change order quantities?                         |                                       |
| O Yes                                                                             | Make sure to get famil                |
| No                                                                                | with some of the optic                |
|                                                                                   |                                       |
| Can your customer add special instructions in a message to you?                   | In Step 3: advanced                   |
| • Yes                                                                             | features, like letting yo             |
| Name of message box (40-character limit)                                          | customer change orde                  |
| Add special instructions to the seller                                            | quantition                            |
| U No                                                                              | quantities.                           |
| Do you need your customer's shipping address?                                     |                                       |
| (C) Vice                                                                          |                                       |
| O No                                                                              |                                       |
|                                                                                   |                                       |
| Take customers to this URL when they cancel their checkout                        |                                       |
| Example: https://www.mystore.com/cancel                                           |                                       |
| Take customers to this URL when they finish checkout                              |                                       |
|                                                                                   |                                       |

Setting up your Buy Now button, to start selling on PayPal: Step 3

On the web: <u>A YouTube screencast on creating</u> <u>Buy Now buttons</u>

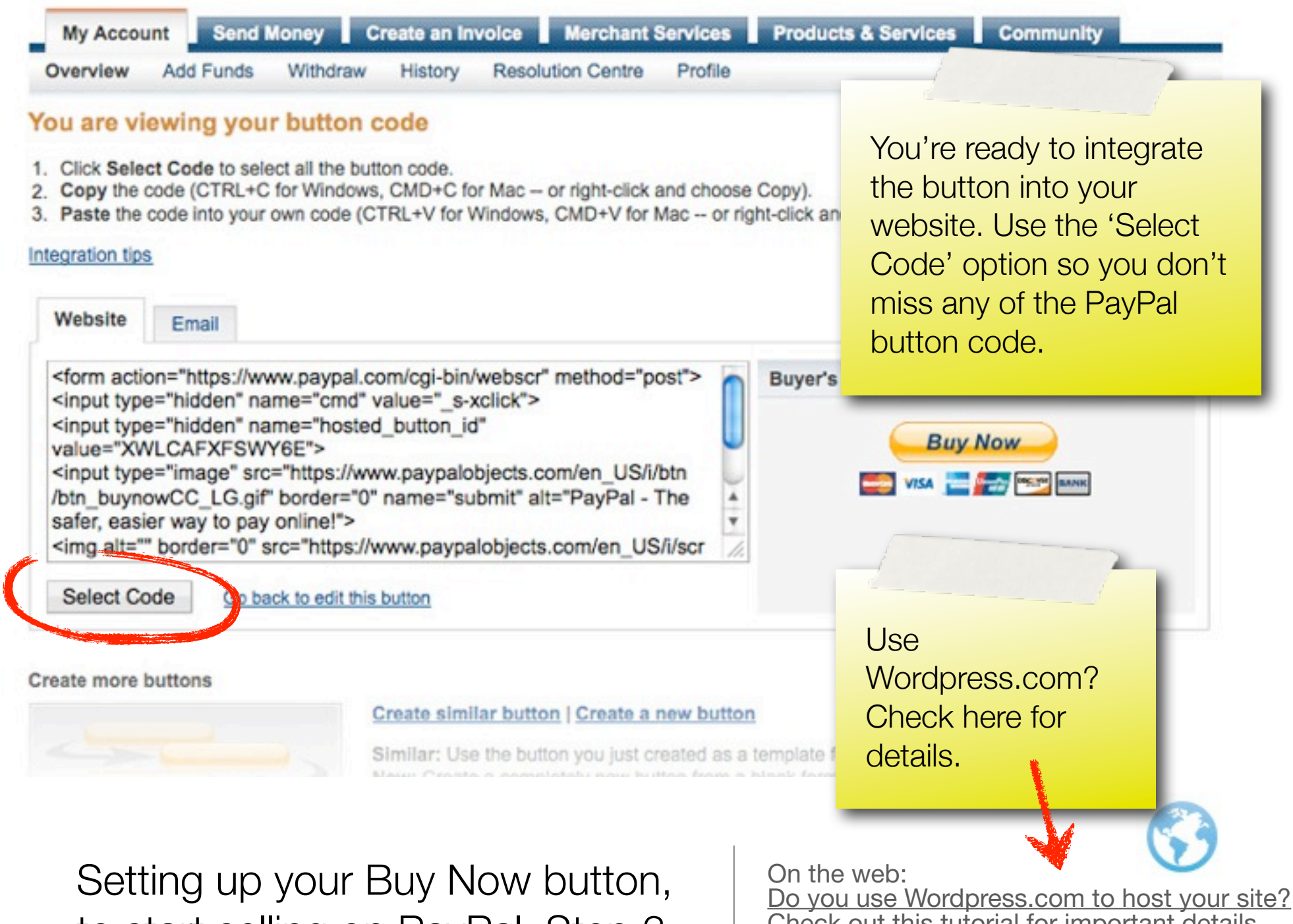

to start selling on PayPal: Step 3

Check out this tutorial for important details and help.

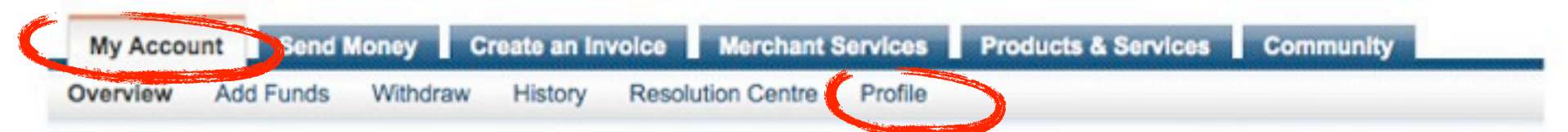

#### **Profile Summary**

To edit your Profile information, please click on a link below.

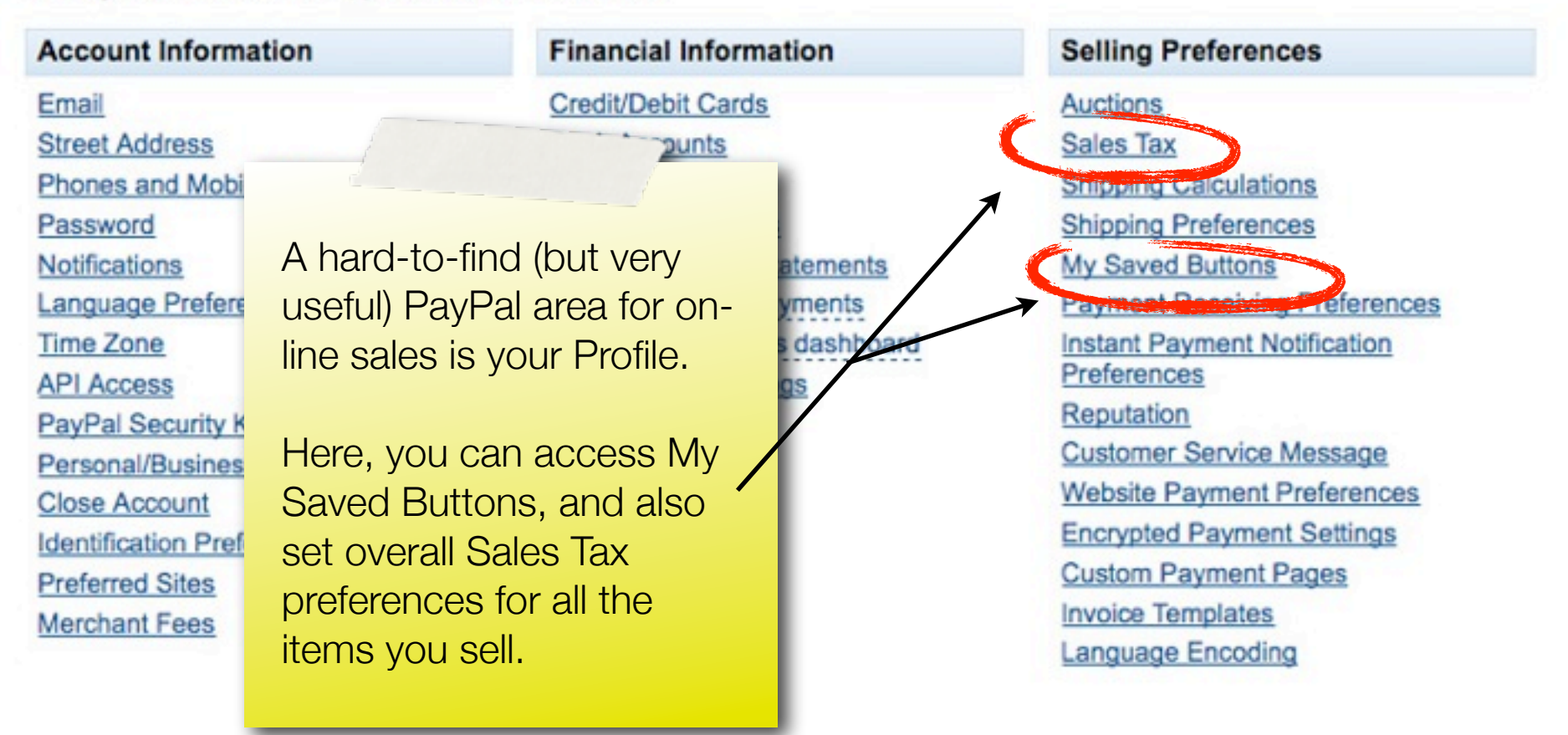

Accessing your PayPal profile: Saved Buttons, Sales Tax On the web: <u>A good resource for e-Commerce and</u> <u>Canadian taxes</u>

| istory                                |                                    |               |              |                                               |                             |                             |                 | PayPal                         | 's faa o                  | nour             |              |
|---------------------------------------|------------------------------------|---------------|--------------|-----------------------------------------------|-----------------------------|-----------------------------|-----------------|--------------------------------|---------------------------|------------------|--------------|
| Balance                               | Recent A                           | ctivity All   | activity   F | ind a transaction                             |                             |                             |                 | transac                        | s iee 0                   | \$0 58           |              |
| \$8.67 USD                            | ) Sele                             | ct            |              | 9/19/2011                                     | to 10/19/2                  | 011                         | Show            | That's                         | 2 9% (\$                  | 0.00.<br>0 28)   | nlus         |
| Payments rece                         | activity (with b<br>rived - Sep 19 | alance). P    | ayments re   | ceived More filters                           |                             |                             | _/              | the \$0.<br>Let's pi<br>label. | 30 tran<br>rint the       | sactio<br>shippi | n fee.<br>ng |
|                                       |                                    |               |              |                                               |                             |                             |                 |                                | 1                         |                  | Not smou     |
| Date                                  | 100                                | Туре          |              | Name/Email                                    | Payment status              | Details                     | Order status/Ac | tions                          | Gross                     | Fee              | Net alliou.  |
| Date Oct 19, 2                        | 2011                               | Type<br>Payme | ent From     | Name/Email<br>Tara Costello                   | Payment status<br>Completed | Details<br>Details          | Order statis/Ac | tions<br>label 🔻               | Gross<br>\$9.60           | -\$0.58          | \$9.02 CAL   |
| Date     Oct 19, 3     Move to Recent | 2011<br>t Activity Wh              | Payme         | ent From     | Name/Email<br>Tara Costello                   | Payment status<br>Completed | Details<br>Details          | Order states/Ac | label 🔻                        | Gross<br>\$9.60           | -\$0.58          | \$9.02 CAI   |
| Date Oct 19, 3 Move to Recent         | 2011<br>t Activity Wh              | Payme         | order        | Name/Email<br>Tara Costello<br>status/Actions | Payment status<br>Completed | Details<br>Details<br>Gross | Print stepping  | label -<br>Net                 | Gross<br>\$9.60<br>amount | -\$0.58          | \$9.02 CA    |

The end result: Our first e-commerce sale!

On the web: Website payments standard

# Additional resources

- How to add a custom graphic to your PayPal checkout page
- <u>Secure image hosting (SSL) for use with PayPal checkout</u>
- Other variables to allow you to customize your PayPal checkout
- <u>Support for PayPal within Wordpress.com</u>

# Thanks for coming to the presentation.

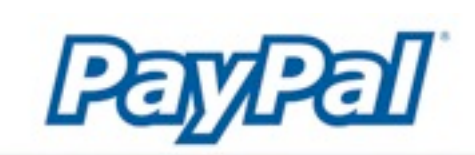

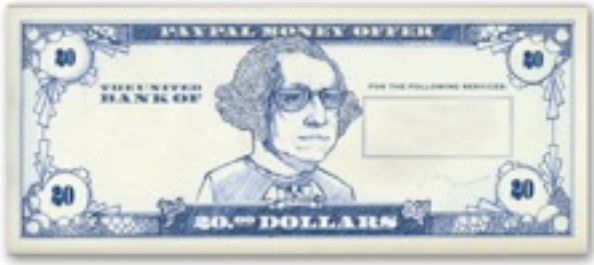